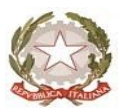

MINISTERO DELL'ISTRUZIONE, DELL'UNIVERSITA' E DELLA RICERCA

Ufficio Scolastico Regionale per la Campania

# **ISTITUTO COMPRENSIVO STATALE**

VIA CAMPANELLO snc - 81030 TEVEROLA (CE)

Codice Meccanografico: CEIC87300R - Distretto Scolastico n. 15

Codice fiscale 90033260614 – sito web: <u>www.icteverola.edu.it</u>

081/8118197

081/8118197

ceic87300r@istruzione.it ceic87300r@pec.istruzione.it

Prot. n. \_(vedi segnatura)

Teverola (Ce), \_(vedi segnatura)\_

Al personale amministrativo della scuola

Al sito web della scuola <u>www.icteverola.edu.it</u>

## Oggetto: Portale Sidi – accesso a "doppio fattore"

La nuova modalità di accesso, "a doppio fattore", consiste nell'accesso tramite username e password più l'inserimento di un codice temporaneo, definito OTP (One Time Password).

Il codice temporaneo OTP viene fornito all'utente ogni qualvolta accederà all'applicativo ed è generato da un'applicazione (Google Authenticator oppure Microsoft Authenticator) installata sul proprio cellulare.

Tale modalità di accesso, consentirà di gestire con maggiore sicurezza i dati dell'utente, e scoraggerà eventuali accessi non desiderati da parte di utenti terzi. Difatti, ogni volta che si accederà a Sidi sarà necessario avere a disposizione il proprio cellulare al fine di ricevere il codice temporaneo.

Per una maggiore sicurezza, il Miur consiglia di attivare l'autenticazione a doppio fattore, attraverso la richiesta di attivazione formulata sul portale stesso.

Vediamo nello specifico quali sono i passaggi per attivare l'OTP sul proprio profilo MIUR.

## Come richiedere l'attivazione dell'OTP

Innanzitutto, bisognerà accedere all'area riservata del Portale dei Servizi, raggiungibile all'indirizzo <u>https://www.miur.gov.it/</u>, cliccare sul pulsante Accesso > Area Riservata, successivamente si aprirà la pagina di Login, in cui dovranno essere inserite le proprie credenziali SIDI.

Una volta entrati nell'area riservata bisogna cliccare sul menù a sinistra e selezionare Gestione Profilo > Gestione OTP e quindi cliccare sul pulsante "ATTIVA OTP".

Si avrà accesso ad una pagina in cui è possibile attivare l'autenticazione a doppio fattore e bisognerà procedere col cliccare il pulsante "ATTIVA OTP".

| Ministero dell'Istruzione dell'Università e della Ricerca |          |                                                                                                    |          | Θ                                                                                                    |                       |
|-----------------------------------------------------------|----------|----------------------------------------------------------------------------------------------------|----------|----------------------------------------------------------------------------------------------------|-----------------------|
| 🔘 А                                                       | rea Ris  | ervata                                                                                                    |          |                                                                                                    |                       |
| PROFILO                                                   |          |                                                                                                    |          | 7.8                                                                                                    |                       |
| Dati personali                                            | >        | N                                                                                                    |          | 5/2                                                                                                    |                       |
| Sestione profile                                          | ^        | Servizi in evidenza                                                                                                    |          | Servizi preferiti                                                                                                    |                       |
| Modifica dati persorali                                   | >        | Servizio SIDI                                                                                                    | ٥        | Iscrizioni On Line                                                                                                    | 0 *                   |
| Moduca email                                              | >        | PON Istruzione - Ediluia Enti Locali                                                                                                    | ٥        | htanar On Line                                                                                                    | 0 *                   |
| Model to diaconso                                         | · ·      | VEDITUTTI                                                                                                    |          | Pago in Rete                                                                                                    | 0                     |
| Gesitione OTP                                             | >        |                                                                                                    |          | Nattaforma Concorsi e Procedure Selettive                                                                                  | 0 *                   |
| korko                                                     | *        | ( <i>i</i> )                                                                                                    |          | Servizio SIDI                                                                                                    | •                     |
| Badi                                                      | <b>`</b> | Informazioni                                                                                                    |          | VEDITUTTI                                                                                                    |                       |
| AREA RISERVATA                                            |          | 🗖 Glovedi, 04 marzo 2021 🛛 📾 News                                                                                                    |          |                                                                                                    |                       |
| Pogina iniziale                                           | •        | Esclusione del settore scuola dallo sciopero gene<br>giorno 8 marzo 2021                                                                      | rale del | 5                                                                                                    |                       |
| Servizi                                                   | ~        |                                                                                                    |          | 14                                                                                                    |                       |
| nformazioni                                               | >        | Glovedi, 04 marzo 2021 El Comunicato                                                                                                    |          | Comunicazioni di servizio                                                                                                  |                       |
| Comunicazioni di servizio                                 | -        | Il Ministro Patrizio Bianchi ha incontrato in videoconferenza il<br>Vice Direttore Generale per l'Istruzione dell'UNESCO Stefania<br>Giarconi |          | Concorso straordinario scuola secondaria di primo e secondo<br>grado, fittribuzione della forma elettronica qualificata al |                       |
| iervice Desk OnLine                                       | >        |                                                                                                    |          | personale delle commissioni d'esame                                                                                        |                       |
| Pronto Intervento                                         |          | Giovedi 06 marzo 2021 an Normativa                                                                                                    |          | Mated                                                                                                    | a, dis generatio 2021 |

Pagina iniziale > Gestione profilo > Gestione OTP

# Autenticazione doppio fattore

Per garantire un livello di sicurezza maggiore alcune applicazioni richiedono una autenticazione a doppio fattore, ovvero l'accesso con Username e password più l'inserimento di una OTP (One Time Password) cioè un codice temporaneo di accesso, utilizzabile una sola volta.

Per poter configurare la One Time Password hai necessità di un'app di generazione OTP come ad esempio Google Authenticator o Microsoft Authenticator. Per il download premi il pulsante "Applicazioni consigliate"

Selezionando il pulsante ATTIVA OTP verrà inviata al tuo indirizzo di posta elettronica un'email per confermare l'attivazione dell'autenticazione a doppio fattore.

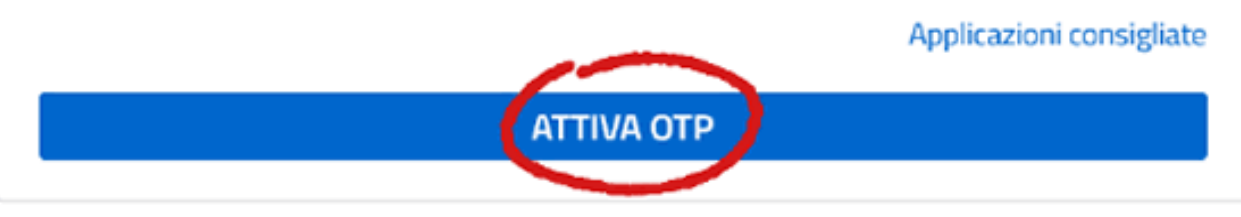

Successivamente si potrà configurare la generazione della One Time Password attraverso l'installazione sul proprio smartphone l'applicazione di generazione OTP – Google Authenticator o Microsoft Authenticator – attraverso il programma Play Store.

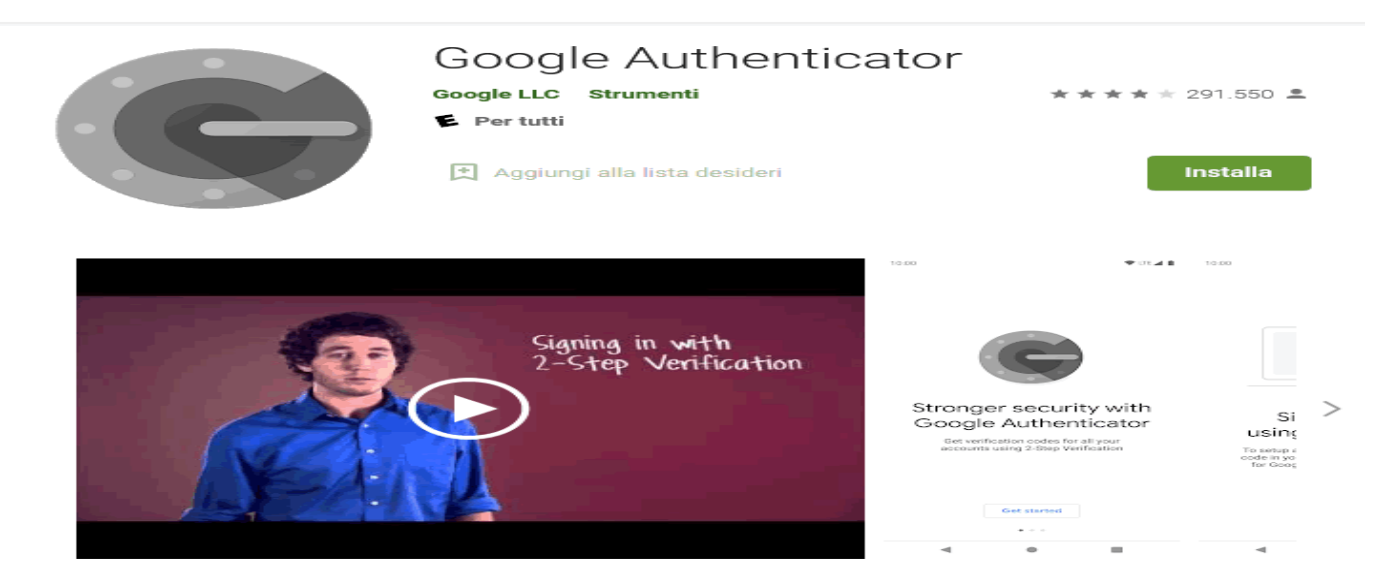

Google Authenticator genera codici di verifica in due passaggi sul tuo telefono

La verifica in due passaggi aumenta la sicurezza del tuo Account Google richiedendo un secondo passaggio di verifica quando esegui l'accesso. Oltre alla password, ti servirà un codice generato dall'app Google Authenticator sul telefono.

ULTERIORI INFORMAZIONI

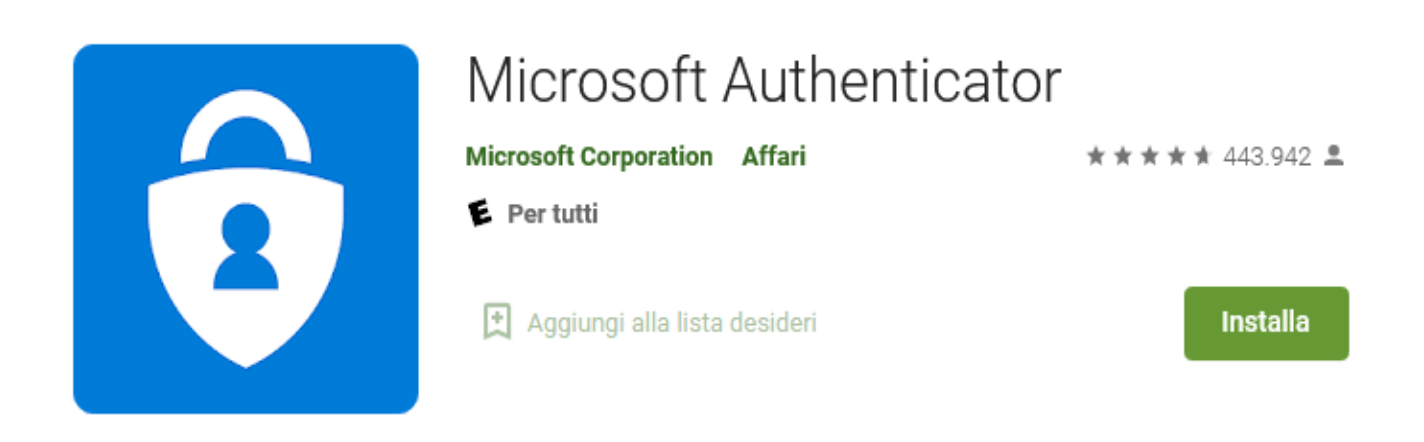

### Conferma della richiesta di attivazione dell'OTP

Il passo successivo all'inoltro della richiesta di attivazione è quello di confermare la propria scelta cliccando sul link presente all'interno dell'email che si riceverà all'indirizzo di posta istituzionale, ovvero, sull'indirizzo di posta personale. Una volta completato questo passaggio, si visualizzerà la seguente schermata.

Pagina iniziale > Gestione profilo > Gestione OTP > Esito

## Attivazione inviata

E' stata inviata un'email al tuo indirizzo di posta elettronica per confermare l'attivazione dell'autenticazione a doppio fattore.

Clicca sul link contenuto nell'email per proseguire nella procedura di attivazione.

Il link sarà valido per un'ora, trascorso questo tempo dovrai richiedere nuovamente l'invio dell'email per attivare l'autenticazione a doppio fattore. Qualora ci sia bisogno di recuperare il proprio indirizzo di posta a cui è stato inviato il messaggio è possibile accedere all'area riservata, nella sezione "dati personali" per visualizzarla.

Una volta ricevuta la mail di attivazione, sarà necessario cliccare entro un'ora sul link contenuto nella mail, altrimenti si dovrà ritornare sulla pagina di attivazione dell'OTP per richiedere un nuovo invio della mail. La schermata, in questo caso, sarà la seguente:

Pagina iniziale > Gestione profilo > Gestione OTP

### Attivazione in sospeso

L'attivazione dell'autenticazione a doppio fattore è in sospeso, perché non è stata confermata.

Selezionando il pulsante REINVIA EMAIL, verrà nuovamente inviata un'email al tuo indirizzo di posta elettronica per confermare l'attivazione dell'autenticazione a doppio fattore.

Selezionando il pulsante ELIMINA verrà cancellata la richiesta di attivazione.

**REINVIA EMAIL** 

ELIMINA

### Attivazione della funzione OTP

Una volta cliccato sul link presente all'interno dell' e-mail che conferma l'attivazione, si potrà entrare nell'app che avremo scaricato per la generazione dell'OTP – Google Authenticator o Microsoft Authenticator.

A questo punto bisognerà scansionare tramite l'app il QR code visualizzato, oppure si potrà inserire a mano il codice di sicurezza presente sotto il codice a barre, spuntare la casella "Abilita ad ogni login" e cliccare su abilita.

#### Attivazione autenticazione doppio fattore

Per attivare l'autenticazione a doppio fattore devi disporre di un'app di generazione OTP installata sullo smartphone, come ad esempio Google Authenticator o Microsoft Authenticator. Per il download premi il pulsante "Applicazioni consigliate".

#### APPLICAZIONI CONSIGLIATE

Dopo aver avviato l'applicazione scansiona il **QR code** sottostante oppure inserisci manualmente il codice di sicurezza associato alla tua utenza. Inserisci il codice OTP generato dall'app e premi il pulsante INVIA per completare l'attivazione dell'autenticazione a doppio fattore.

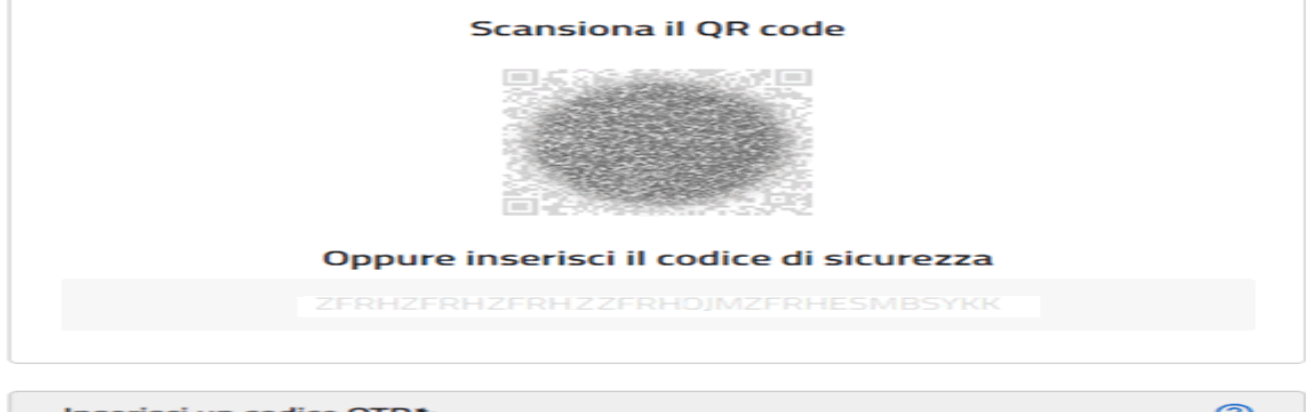

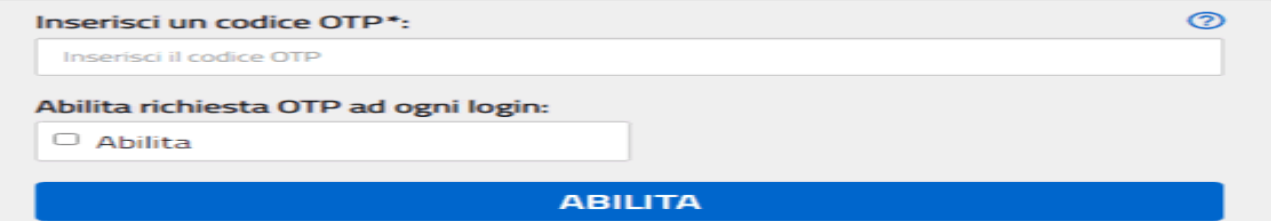

### Attivazione scaduta

Se non si clicca, entro un'ora dall'invio dell'email di attivazione, sul link in esso contenuta la richiesta si considera scaduta e si dovrà richiedere nuovamente l'invio della mail, visualizzando il seguente messaggio.

# Autenticazione doppio fattore

### Attenzione

C'è stato un errore nell'attivazione dell'autenticazione a doppio fattore per l'accesso ai servizi: è passata più di un'ora dalla richiesta di attivazione.

Richiedere nuovamente l'invio dell'email per attivare l'autenticazione a doppio fattore.

# TORNA ALLA GESTIONE OTP

### **OTP Attivata**

Una volta che l'attivazione dell'OTP è andata a buon fine, si visualizzerà il messaggio (vedi figura successiva) della corretta attivazione. Cliccando sul pulsante "Rigenera OTP" sarà effettuata una nuova richiesta di attivazione, inviando la mail all'utente, dopo aver inserito il codice temporaneo (per motivi di sicurezza). La rigenerazione comporta la disattivazione e l'apertura di una nuova richiesta. Invece, la funzione "Disattiva OTP" può essere utile in caso di cambio del cellulare, si potrà disattivare temporaneamente l'autenticazione a doppio fattore, per poi attivarla sul nuovo dispositivo. Anche per la funzione di disattivazione sarà richiesto l'inserimento del codice temporaneo.

Ciao **<Nome>**, l'autenticazione a doppio fattore per l'accesso ai servizi è stata disattivata.

Pagina iniziale > Gestione profilo > Gestione OTP

# Autenticazione doppio fattore attiva

L'autenticazione a doppio fattore per l'accesso ai servizi è attiva. Selezionando il pulsante RIGENERA OTP potrai ripetere la procedura di attivazione dell'autenticazione a doppio fattore. Selezionando il pulsante DISATTIVA OTP verrà disattivata l'autenticazione a

Selezionando il pulsante DISATTIVA OTP verrà disattivata l'autenticazione a doppio fattore per l'accesso ai servizi.

**RIGENERA OTP** 

**DISATTIVA OTP** 

### **Accesso al Portale SIDI**

Ad ogni accesso successivo all'attivazione, dopo aver inserito username e password del MIUR, sarà richiesto un codice di 6 cifre generato ogni volta dall'applicazione dello smartphone e che dovrà essere inserito all'interno della stringa nominata "Inserisci un codice OTP" come nella figura mostrata

| Autenticazione con doppio fattore                                                                                                    |  |  |  |  |  |  |
|----------------------------------------------------------------------------------------------------|--|--|--|--|--|--|
| Inserisci il codice a doppio fattore                                                                                                    |  |  |  |  |  |  |
| L'accesso ai servizi è consentito tramite autenticazione a doppio fattore: è richiesto<br>l'inserimento di una OTP (One Time Password).<br>Nel caso in cui non sia più possibile generare un codice OTP, è necessario contattare<br>l'assistenza o il proprio referente per la sicurezza per chiedere la disattivazione<br>dell'autenticazione a doppio fattore.<br>Inserisci il codice OTP generato dall'app e premi il pulsante INVIA per completare<br>l'autenticazione e accedere ai servizi.                                                                                                    |  |  |  |  |  |  |
|                                                                                                    |  |  |  |  |  |  |
| Codice OTP* Oliveration of the second second |  |  |  |  |  |  |
| INVIA                                                                                                    |  |  |  |  |  |  |

Una volta inserito il codice OTP corretto sarà visualizzata la schermata iniziale del SIDI e si potrà iniziare ad operare.

**IL DIRIGENTE SCOLASTICO** Dott.ssa Adele Caputo Firma autografa sostituita a mezzo stampa ai sensi dell'art. 3 comma 2 del D.L. 39/93